## Ouverture d'un compte sur le site de la Poste

# Se connecter sur le site de la Poste

http://education.laposte.net

Sur la page d'accueil, cliquer sur "Créez votre adresse maintenant Créez votre adresse maintenant !

Sur la page suivante, confirmer son intention de créer un compte :

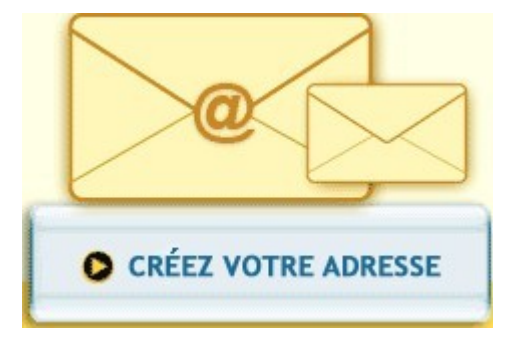

## Renseigner les différents champs du formulaire :

| 1 | Mes coordonnées             |                  |                          |  |
|---|-----------------------------|------------------|--------------------------|--|
|   | Civilité                    | :                | ⊙ M O Mme O Mile         |  |
|   | Prénom                      | :                | Cm                       |  |
|   | Nom                         | :                | semblançay               |  |
|   | N° type et nom de voie      | <mark>?</mark> : | 4 rue des Carmélites 🛛 🔥 |  |
|   |                             |                  | ×                        |  |
|   | Code postal                 | :                | 37360                    |  |
|   | Ville                       | :                | Semblançay               |  |
|   | Pays                        | :                | France                   |  |
|   | Date de naissance           | :                | 05 🗸 01 🗸 1962 🖌         |  |
|   | Téléphone*                  | :                |                          |  |
|   | Téléphone mobile*           | :                |                          |  |
|   | Autre adresse électronique* | :                |                          |  |

Puis cliquer sur 'Continuer'

Continuer

Choisir une question secrète et lui proposer une réponse (*cette question sera posée en cas de perte du mot de passe*).

Saisir les lettres et chiffres affichés.

| 1 | Mon compte                                        |   |   |                           |                         |
|---|---------------------------------------------------|---|---|---------------------------|-------------------------|
|   | Mon adresse électronique                          | ? | : | cm.semblancay             | @laposte.net            |
|   | Mot de passe                                      |   | : | ••••                      |                         |
|   | Confirmer                                         |   | : | ••••                      |                         |
|   | Question secrète                                  |   | : | Le nom de votre anim      | al de comt 💌            |
|   | Réponse secrète                                   |   | : | médor                     |                         |
|   |                                                   |   |   | 8 J S V d                 | <b>F</b> 4              |
|   |                                                   |   |   | Si l'image ne s'affiche p | as <u>cliquez ici</u> . |
|   | Saisissez les caractères<br>sur l'image ci-dessus |   | : | eJSVdF4                   |                         |

Cocher la case indiquant que l'on accepte la charte d'utilisation :

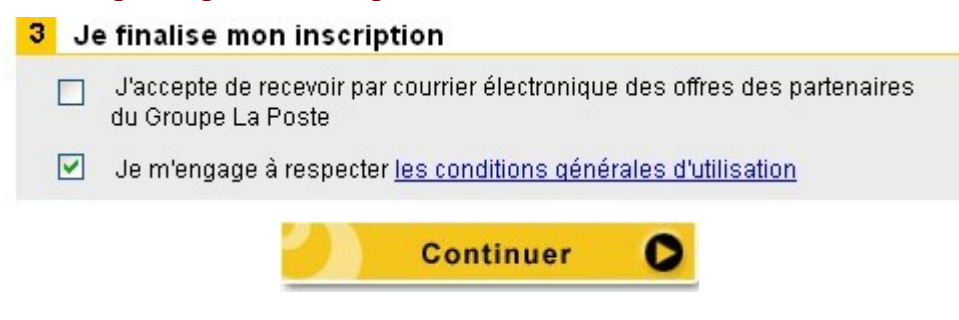

### Un message informe de la création du compte.

#### Bienvenue !

Votre compte laposte.net vous permet de vous abonner gratuitement à toutes les lettres d'information de notre kiosque. Vous pouvez résilier vos abonnements quand vous le souhaitez. Si vous ne souhaitez pas vous abonner cliquez ici pour continuer.

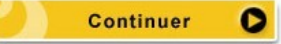

Un dernier message rappelle les informations relatives à ce compte et invite à s'y connecter pour échanger ses promiere message premiers message

| Mon adress<br>Mon mot de                                    | e électronique cm.semblancay@laposte.net<br>passe ●●●●                      |
|-------------------------------------------------------------|-----------------------------------------------------------------------------|
| En cas d'oubli de votre m<br>dentité, les informations      | not de passe, il vous sera demandé, pour vérifier votre<br>suivantes :      |
| Question secrète                                            | Le nom de votre animal de compagnie                                         |
| Réponse                                                     | médor                                                                       |
| Date de naissance                                           | 05/01/1962                                                                  |
| Mes coordonnée                                              | s                                                                           |
| Mes coordonnée<br>Prénom                                    | s<br>Cm                                                                     |
| Mes coordonnée<br>Prénom<br>Nom<br>Adresse                  | S<br>Cm<br>SEMBLANÇAY<br>4 RUE DES CARMELITES<br>37360 SEMBLANCAY           |
| Mes coordonnée<br>Prénom<br>Nom<br>Adresse                  | S<br>Cm<br>SEMBLANÇAY<br>4 RUE DES CARMELITES<br>37360 SEMBLANCAY<br>France |
| Mes coordonnée<br>Prénom<br>Nom<br>Adresse<br>Mes abonnemen | S<br>Cm<br>SEMBLANÇAY<br>4 RUE DES CARMELITES<br>37360 SEMBLANCAY<br>France |